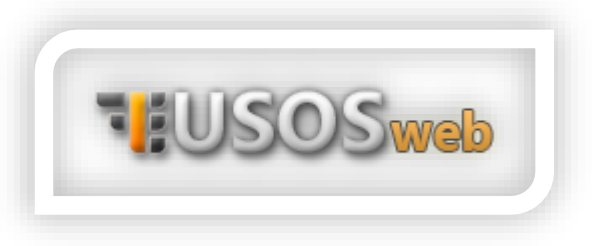

## Rejestracja na przedmioty

W trakcie trwania Twoich studiów konieczne będzie zapisanie się na przedmioty dostępne w różnych pulach – na przykład na wybrane przez Ciebie zajęcia z Wychowania Fizycznego lub języka obcego.

Aby móc zarejestrować się na wybrane zajęcia, zaloguj się do systemu USOSweb - <u>https://usosweb.polsl.pl</u>. Po zalogowaniu przejdź do zakładki "Dla studentów", a następnie wybierz pozycję "Rejestracja":

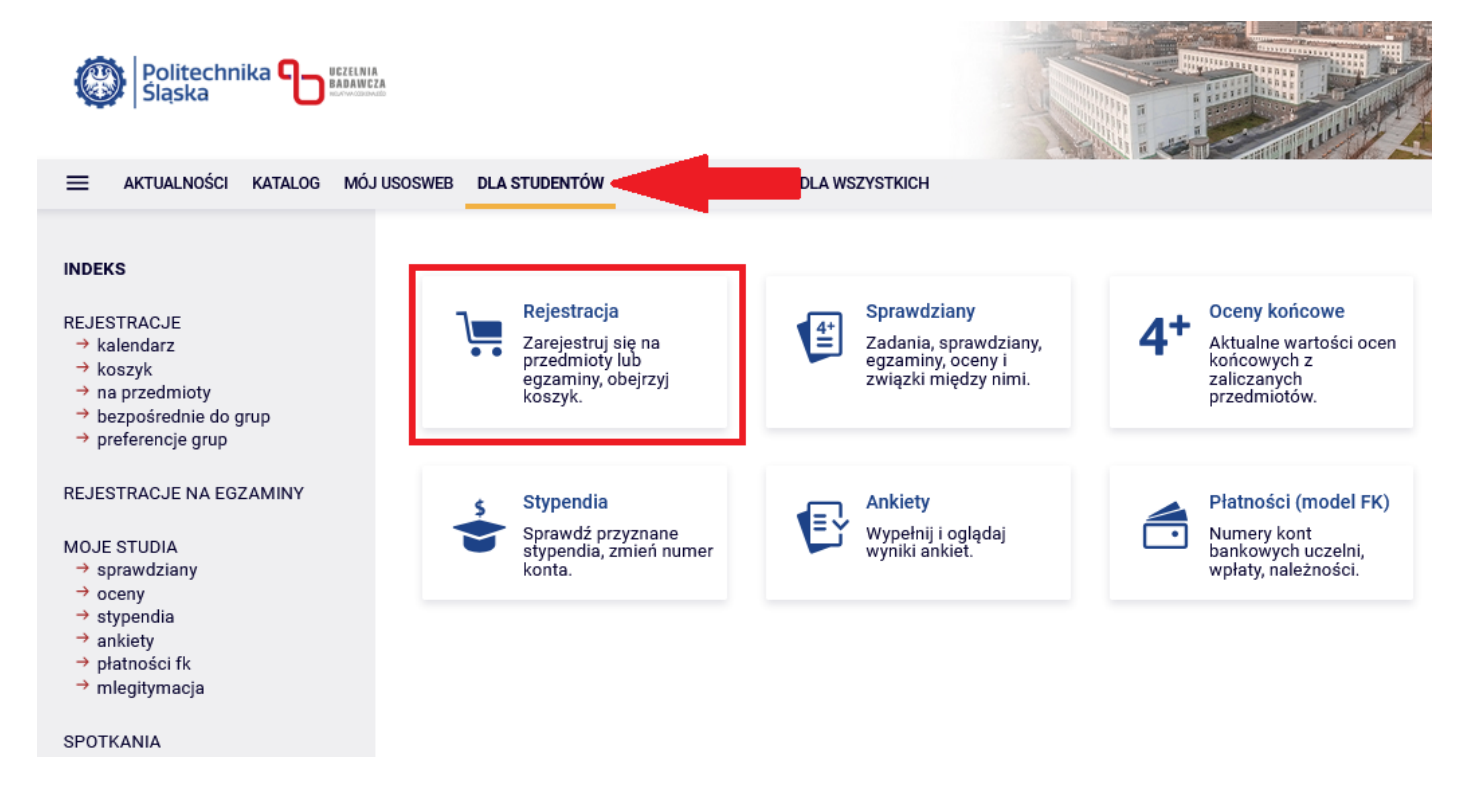

Po wybraniu pozycji "Rejestracja" zobaczysz wyskakujące okienko z wyborem rodzaju rejestracji – kliknij "Rejestracje na przedmioty":

| Stypendia  | Wybierz rodzaj rejestracji 🛛 🔀 |
|------------|--------------------------------|
| stypendia, | ij i oglądaj<br>ankiet.        |
| konta.     | Rejestracje na przedmioty →    |
|            | Rejestracje na egzaminy →      |
|            |                                |
|            |                                |

Na kolejnej podstronie znajdziesz wykaz dostępnych w danej chwili rejestracji. Wybierz interesującą Cię rejestrację spośród rejestracji na przedmioty i kliknij "Przejdź do rejestracji" po prawej stronie:

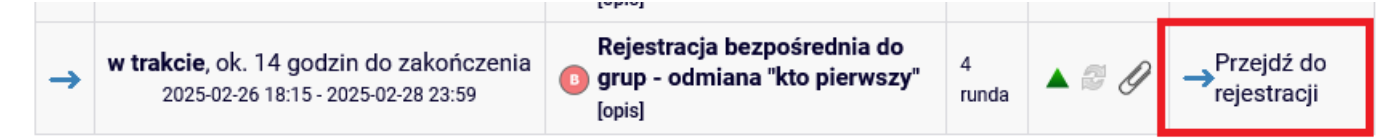

Po wybraniu rejestracji system USOS przekieruje Cię do bezpośredniej rejestracji do grupy w ramach wybranego przedmiotu. Aby zapisać się na przedmiot, kliknij ikonę koszyka ze strzałką skierowaną do jego środka:

| Przedmiot 🔺                         | Cykl dyd.   | Zajęcia                                    | Akcje       |
|-------------------------------------|-------------|--------------------------------------------|-------------|
| (i) Assembler Programming Languages | 2024/2025-L | laboratorium (2 grupy)<br>wykład (1 grupa) | ſ<br>Ţ<br>I |

Następna podstrona pozwoli Ci wybrać grupę w ramach przedmiotu. Zaznacz wybraną grupę klikając kropkę w odpowiednim rzędzie i kliknij "Rejestruj":

| Grupa        | Zapisanych | Limit<br>dolny (j | Limit<br>górny | Prowadzący | Opis<br>grupy | Termin                | Dedykacje                        |   |
|--------------|------------|-------------------|----------------|------------|---------------|-----------------------|----------------------------------|---|
| laboratorium |            |                   |                |            |               |                       |                                  |   |
| 1            | 5          |                   | 15             |            | brak          | Piątek<br>08:30-10:00 | InfAAu-SI7 / InfAAu-<br>SI7-2(4) | 0 |
| 2            | 9          |                   | 15             |            | brak          | Piątek<br>08:30-10:00 | InfAAu-SI7 / InfAAu-<br>SI7-2(4) | ۲ |

Po prawidłowo przeprowadzonej rejestracji zobaczysz komunikat, który pojawi się nad tabelą, w której dokonano wyboru grupy:

Pomyślnie zarejestrowano na przedmiot. Zostało dodane podpięcie pod program Informatyka, stacjonarne I stopnia inżynierskie 7 sem.. Odśwież stronę.

## WYREJESTROWANIE SIĘ Z PRZEDMIOTU

Jeśli przypadkowo dokonano rejestracji na niechciany przedmiot/do innej grupy, podczas trwania rejestracji (musi mieć ona status "w trakcie") możesz się wyrejestrować i zarejestrować na inny przedmiot/do innej grupy, jeśli limit górny osób nie został osiągnięty i jeśli dana rejestracja umożliwia wyrejestrowanie. Aby to zrobić, przejdź do wybranej wcześniej rejestracji i kliknij ikonę koszyka ze strzałką zwróconą z jego środka na zewnątrz:

| Przedmiot 🔺                     | Cykl dyd.       | Zajęcia                                    | Akcje |
|---------------------------------|-----------------|--------------------------------------------|-------|
| Assembler Programming Languages | 2024/2025-<br>L | laboratorium (2 grupy)<br>wykład (1 grupa) |       |

Prawidłowo przeprowadzane wyrejestrowanie zostanie potwierdzone komunikatem na tej samej podstronie:

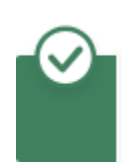

Pomyślnie wyrejestrowano z przedmiotu. Odśwież stronę.

Przy dokonaniu ponownej rejestracji pamiętaj, by sprawdzić, czy nie został osiągnięty limit miejsc w danej grupie:

| Grupa        | Zapisanych | Limit<br>dolny (j) | Limit<br>górny | Prowadzący | Opis<br>grupy | Termin                |
|--------------|------------|--------------------|----------------|------------|---------------|-----------------------|
| laboratorium |            |                    |                |            |               |                       |
| 1            | 15 i       |                    | 15             |            | brak          | Piątek<br>08:30-10:00 |

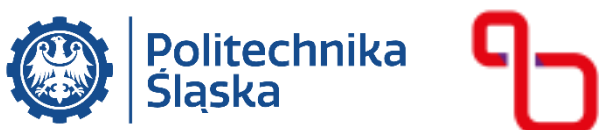

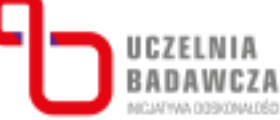